## Connecting to DISD WI-FI as a GUEST

## iOS Devices

1.From your Home screen, go to Settings > Wi-Fi.

2.Turn on Wi-Fi. Your device will automatically search for available Wi-Fi networks.

3.Tap the name of the Wi-Fi network that you want to join. "DISD – PUB"

With iOS 13 and iPadOS, you might see these network options:

- My Networks: Wi-Fi networks that you've connected with before.
- Public Networks: Available Wi-Fi networks that you've

never connected with before.

4. After you join DISD - PUB, you'll see  $\checkmark$  next to the network and  $\widehat{\frown}$  in the upper-left corner of your display or the upper-right corner on an iPhone X and later.

5.Read & Accept our Acceptable Use Policy.

You will now have access to the

Public Internet.

| Settings                                                         | Wi-Fi                          |                              |                      |    |
|------------------------------------------------------------------|--------------------------------|------------------------------|----------------------|----|
|                                                                  |                                |                              |                      |    |
| Wi-Fi                                                            |                                |                              |                      |    |
| Wi-Fi Network                                                    |                                |                              | <b>•</b>             | i  |
| MY NETWORKS                                                      |                                |                              |                      |    |
| Wi-Fi Network S                                                  | Secure                         |                              | • ? (                | i  |
| PUBLIC NETWORKS                                                  |                                |                              |                      |    |
| Public Wi-Fi Net                                                 | twork                          |                              | (•                   | i  |
| NETWORKS                                                         |                                |                              |                      |    |
| Other                                                            |                                |                              |                      |    |
|                                                                  |                                |                              |                      |    |
| Ask to Join Networ                                               | ks                             |                              | Notify               | 1  |
| Known networks will be<br>networks are available, y<br>networks. | joined autom<br>/ou will be no | atically. If<br>otified of a | f no kno<br>wailable | wr |
| Auto-Join Hotspot                                                |                                | Ask t                        | o Join               | 3  |
| Allow this device to auto<br>personal hotspots when              | matically dis                  | cover nea                    | arby<br>vailable.    |    |

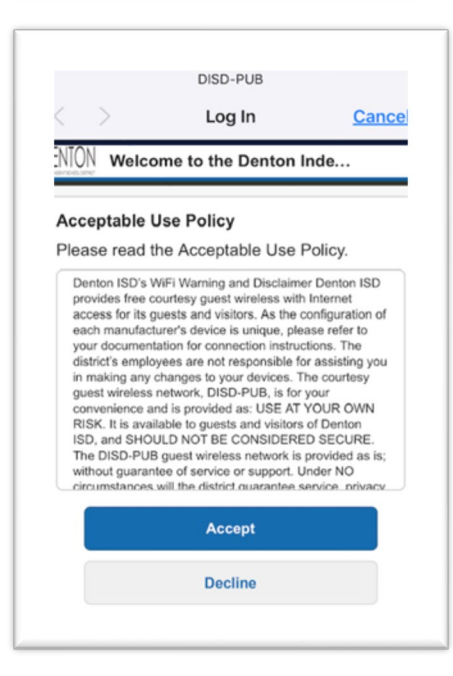